## ARGO SCUOLANEXT

## VISIONE PAGELLA/INO INTERPERIODALE – MANUALE DEL GENITORE

1. Il genitore deve accedere al portale Argo, raggiungibile dal link sulla prima pagina del sito della scuola:

|                                                                             | Istituto Tecnico            | Commerci                       | ale e per (                   | Geometri                |
|-----------------------------------------------------------------------------|-----------------------------|--------------------------------|-------------------------------|-------------------------|
|                                                                             | "ENR                        | ICO                            | ERM                           | l"                      |
|                                                                             | via Firenze, 51 - 56        | 025 Ponteder                   | a (PI) tel. 0                 | 587.213400              |
|                                                                             | e-mail certifica<br>e-mail: | ata: pitd03000<br>pitd03000r@i | r@pec.istruzi<br>struzione.it | one.it                  |
|                                                                             | stantata I Clauslina d      |                                |                               |                         |
| <u>Ricevimento</u>   <u>Ecoi</u>   <u>Scuola aperta</u>   <u>Orier</u>      | ntamento   Claroline 1      | 2 3 4                          | Ricerca                       | isite 70678 - On line 1 |
|                                                                             | Ricerca:                    |                                | avanzata (                    | prientamento            |
| Area riservata                                                              |                             |                                |                               |                         |
| er accedere a ScuolaNext nell'area riservata alle famiglie inserire         | utente e password e         |                                |                               |                         |
| ocare su "Entra".<br>Iualora non si riuscisse ad accedere al sistema è conv | sinliahile svuntare la      |                                |                               |                         |
| ache del Browser.                                                           |                             |                                |                               |                         |
| 'er informazioni su nome utente e password c<br>i segreteria                | contattare gli uffici       |                                |                               |                         |
|                                                                             |                             |                                |                               |                         |
| odice scuola da utilizzare per accedere all'app Didup -                     | - Famiglia                  |                                |                               |                         |
| sp16128                                                                     |                             |                                |                               |                         |
|                                                                             |                             |                                |                               |                         |
|                                                                             |                             |                                |                               |                         |
| Utente                                                                      |                             |                                |                               |                         |
|                                                                             |                             |                                |                               |                         |
|                                                                             |                             |                                |                               |                         |
| •••••                                                                       |                             |                                |                               |                         |
| Connected dimensional state                                                 |                             |                                |                               |                         |
| assound universitieata?                                                     |                             |                                |                               |                         |
|                                                                             |                             |                                |                               |                         |
|                                                                             |                             |                                |                               |                         |
| Guida Area Pubblica                                                         | Entra                       |                                |                               |                         |
|                                                                             |                             |                                |                               |                         |
| Guida Area Pubblica                                                         | Entra                       |                                |                               |                         |

2. nel menù di sinistra deve cliccare sul pulsante "Servizi alunno" poi su "Voti scrutinio", indicato dalla freccia.

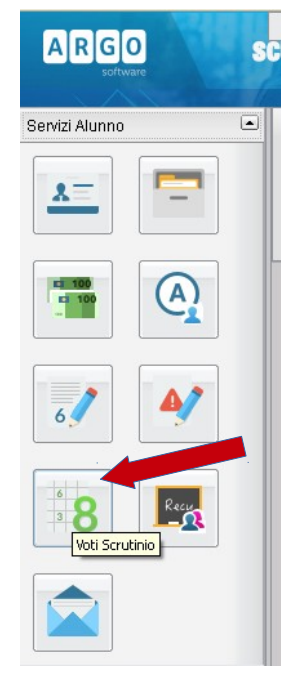

3. Nella finestra successiva cliccare sulla scheda "Primo trimestre" oppure "1^ Periodo intermedio" oppure "Scrutinio finale" per visulizzare, se svolti i relativi scrutini, i voti del periodo desiderato.

| PRIMO TRIMESTRE      | 1 <sup>^</sup> PERIODO INTERMEDIO | SCRUTINIO FINALE |         |
|----------------------|-----------------------------------|------------------|---------|
| Materia              |                                   | Voto             | Assenze |
| Italiano             |                                   | grav. in uff.    | 6       |
| Storia               |                                   | grav. ins        | 2       |
| Inglese              |                                   | POSITIVO         |         |
| Diritto ed economia  |                                   | POSITIVO         | 4       |
| Matematica           |                                   | grav. insuff.    | 4       |
| Tecnol. informatiche |                                   | POSITIVO         |         |
| Fisica               |                                   | grav. insuff.    | 22      |
| Sc. terra e biol.    |                                   | POSITIVO         |         |
| Chimica              |                                   | grav. insuff.    |         |
| Tecnol. e tecn.graf. |                                   | NON SUFFICIEN    |         |
| Sc. motorie e sport. |                                   | POSITIVO         |         |
| Religione cattolica  |                                   | POSITIVO         |         |
| Condotta             |                                   |                  |         |
| COMPORTAMENTO        |                                   | NSC              |         |
| FREQUENZA SCOL       |                                   | REG              |         |
| IMPEGNO              |                                   | DTM              |         |

Per i codici del 1^ periodo intermedio vedere la tabella in ultima pagina.

4. Per visualizzare e/o stampare la pagella (o il pagellino) cliccare su "Documenti", nel riquadro di sinistra. Verrà visualizzata la finestra seguente nella quale cliccare su "Pag." verde. Nella finestra successiva selezionare il periodo

| ARGO             | sc    |                                 |       |
|------------------|-------|---------------------------------|-------|
| software         | - Sen | Scelta Periodo                  |       |
| Servizi Alunno 🛛 |       | Periodo Classe: PRIMO TRIMESTRE | 1     |
| Servizi Classe 🛛 |       | PRIMO TRIMESTRE                 | i -   |
| Documenti G      |       | 1^ PERIODO INTERMEDIO           |       |
| Pag.             |       |                                 | ✓ Con |
| Pag. Rel.        |       |                                 |       |

5. Nella finestra cliccare su"stampa pagellino", poi impostare i margini e confermare cliccando su "Conferma".

| Pagellino On Line 🗙    | Opzioni Stampa 🗙                       |
|------------------------|----------------------------------------|
| Pag.                   | Formato: A4 Verticale                  |
| Stampa<br>Pagelling    | Alto: 2,0 Basso: 2,0                   |
|                        | Sinistro: 0,6 Destro: 0,6              |
|                        | Operazione: Salva Stampa Pdf su Disco  |
| Conferma Presa Visione | Intestazione: Personalizzata           |
|                        | 🗹 riporta data di stampa: 16/03/2016 📰 |
|                        | Conferma                               |
|                        |                                        |

6. Il programma genererà un file (.pdf) e chiederà se visualizzarlo oppure salvarlo. Se visualizzato può essere stampato e/o salvato. Se è stato scelto "salva" il file va aperto e stampato.

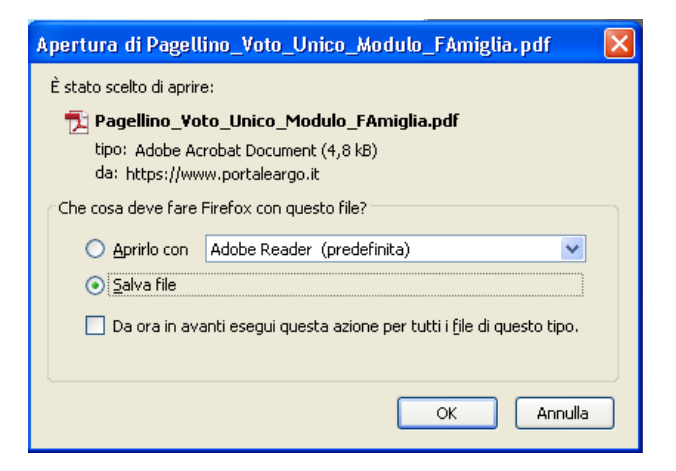

7. Per uscire dal programma cliccare su Esci.

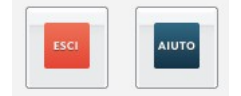

Valutazione intermedia relativa al comportamento e al rendimento del periodo gennaio - marzo

|               | COR | Corretto                        |  |
|---------------|-----|---------------------------------|--|
| COMPORTAMENTO | NSC | Non sempre corretto             |  |
|               | SCO | Scorretto                       |  |
| FREQUENZA     | REG | Regolare                        |  |
|               | DIS | Discontinua                     |  |
| IMPEGNO       | Р   | Positivo                        |  |
|               | DAM | Discontinuo in alcune materie   |  |
|               | DTM | Discontinuo in tutte le materie |  |
| RENDIMENTO    | Р   | Positivo                        |  |
|               | NS  | Non sufficiente                 |  |
|               | GI  | Gravemente insufficiente        |  |
|               | ND  | Valutazione non disponibile     |  |